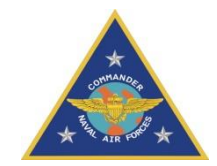

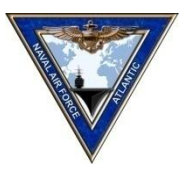

## Defense Readiness Reporting System – Strategic (DRRS-S)

## DRRS-S Software Tutorial

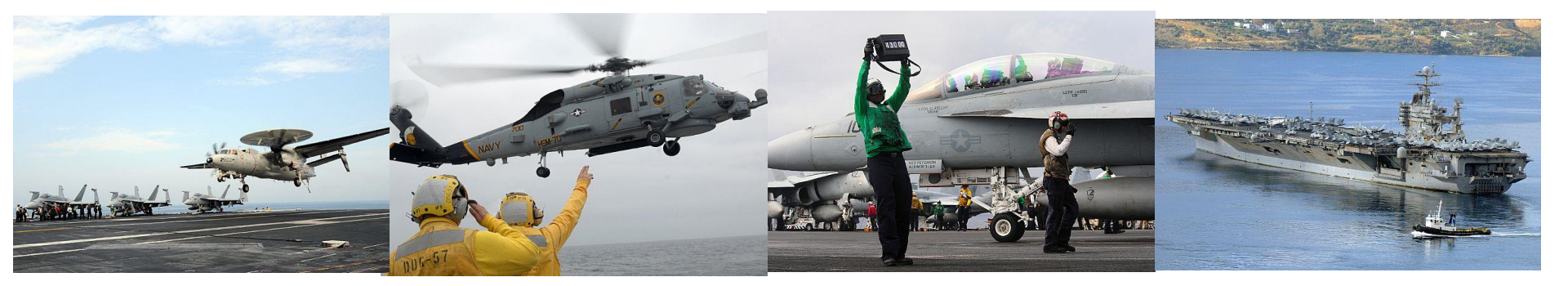

1 July 2021

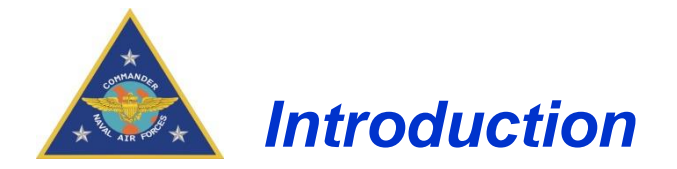

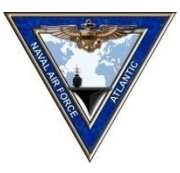

Welcome to the DRRS-S Software Tutorial. It is a self guided tutorial that covers the following topics:

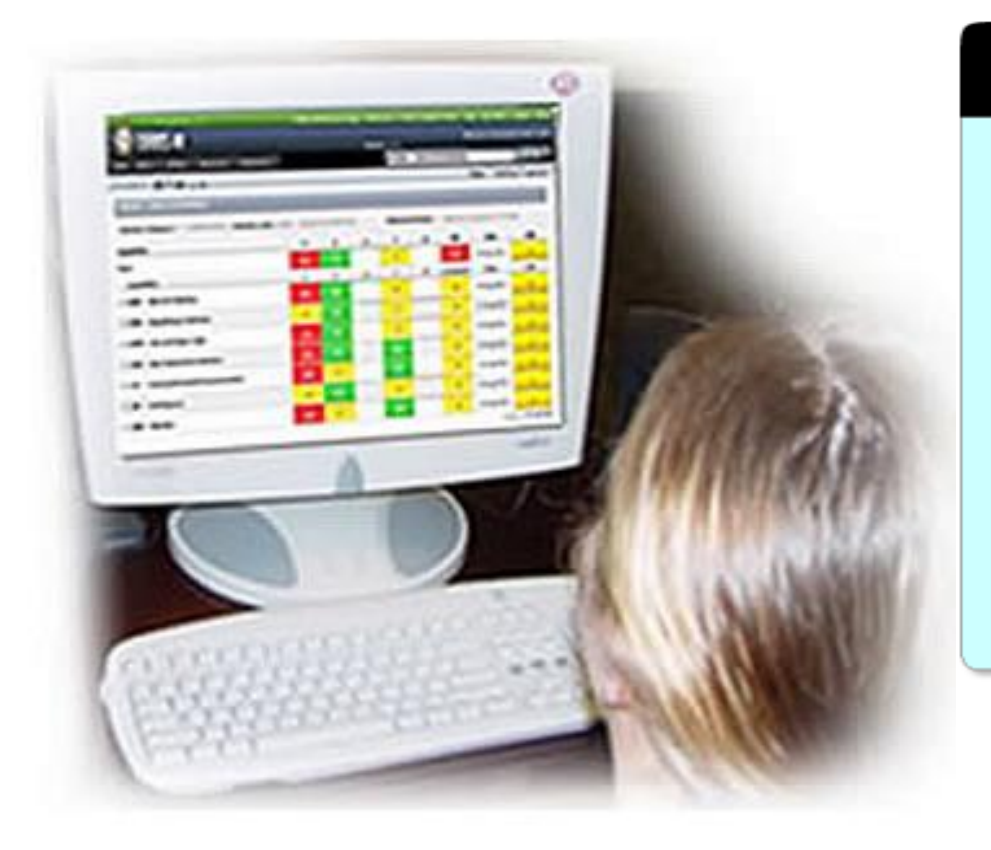

### **Tutorial Overview**

Requesting Accounts Account Permissions MET and Core Assessments Updating the Unit Status Page Accessing the Navy SORTS input Tool Points of Contact

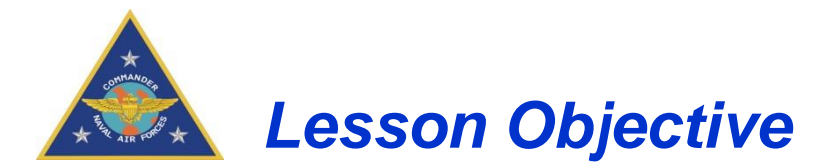

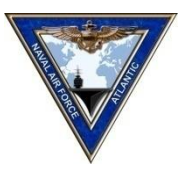

At the end of this tutorial, you will have a basic understanding of the functionality of the DRRS-S Assessment Module.

| Mission Assessment > VFA 123 (N21412) > Overall |       |  |
|-------------------------------------------------|-------|--|
| 🗷 🐨 🔎 🏠 Mission: Overall 💌                      |       |  |
|                                                 | CORE  |  |
| Mission Assessment                              | ¥     |  |
| Last Approved Date                              | 31.84 |  |

### Notes:

- 1. The DRRS-S graphics used in this presentation contain notional data. They represent CVN and squadron assessments and are for illustration purposes only.
- 2. The actual DRRS-S application operates on the SIPRNET and carries a SECRET banner versus the UNCLASSIFIED banner depicted here.

UNCLASSIFIED SAMPLE

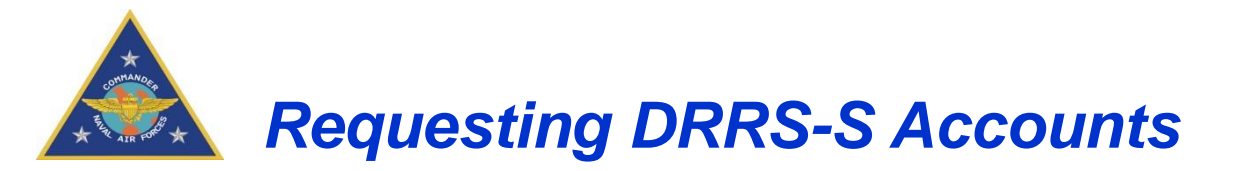

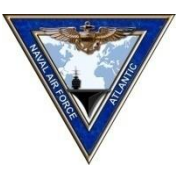

You can access the browser-based DRRS-S application from any SIPRNET connection.

- DRRS-S Ashore URL: <u>https://drrs.csd.disa.smil.mil/drrs/login</u> To register for a account, select the "Request Access" option and complete the account request form
  - > The unit of assignment is the unit that you are allowed to edit
  - > Only eight accounts per unit are allowed to have Unit Commander Permissions
- The DoD DRRS administrators will only create accounts with "View only" permissions
- After your DRRS account has been created, contact the Navy Readiness Support Center to have your permission level upgraded to unit commander.

Navy Readiness Support Center (NRSC)

Account servicing, Change permissions levels, technical issues Phone: 757-836-6365 (DSN 836) Email: nrre@navy.mil or nrre@navy.smil.mil

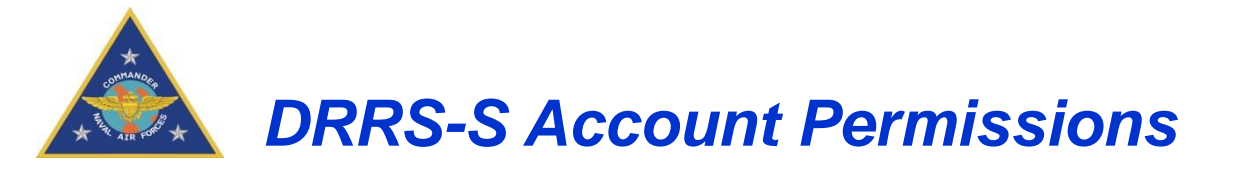

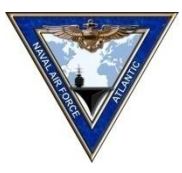

Every DRRS-S account is assigned a unique username with specific roles or permissions associated with it. Account permissions control who has access to viewing, entering or editing information, and approving assessments.

| Account Type   | Description                                                                                                    |
|----------------|----------------------------------------------------------------------------------------------------|
| Unit Viewer    | Read-only access to ESORTS information. Has no ability to edit mission readiness tasks.<br>This is the default role for all new DRRS-S users.                                                                                            |
| Unit User      | Can view draft assessments in the Mission Assessment tool. Has the ability to edit mission readiness tasks that are directly assigned to their user account for their primary unit of assignment.                                        |
| Unit Commander | Has final approval authority on the submission of the unit's readiness report. Has read and write capabilities for the unit of assignment. This is the only permission level that can edit and submit data in the Navy SORTS Input Tool. |

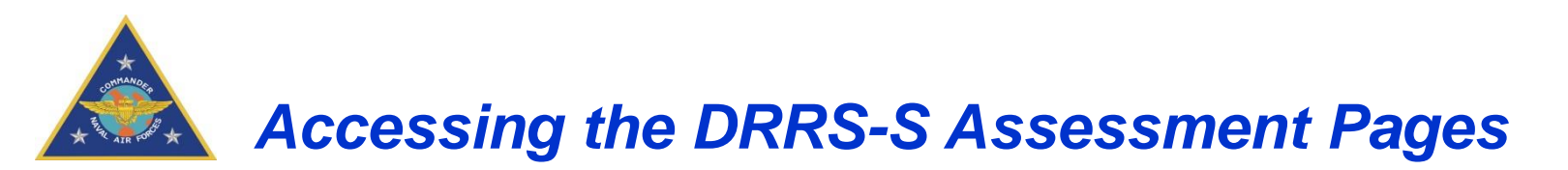

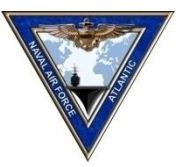

| A REAL PROPERTY AND A REAL PROPERTY AND A REAL |            |                           | UNCLASSIFIED // FOUO |
|----------------------------------------------------------------------------------------------------|------------|---------------------------|----------------------|
| Home                                                                                                    | Admin -    | ESORTS - Force Management | ★ Utilities ★        |
|                                                                                                    |            | Mission Assessment        |                      |
| • Information Center                                                                                                    |            | Current Unit Status       |                      |
| Watchlist                                                                                                    | Informatio | Navy SORTS Input Tool     |                      |
| Documents                                                                                                    | Search:    |                           | MESSAGE              |
| Links                                                                                                    | -          |                           | THE CONTRACT OF THE  |
|                                                                                                    |            |                           |                      |
|                                                                                                    |            |                           |                      |
|                                                                                                    |            |                           |                      |

Access MET, Core Mission, and SORTS assessment pages through the ESORTS tab

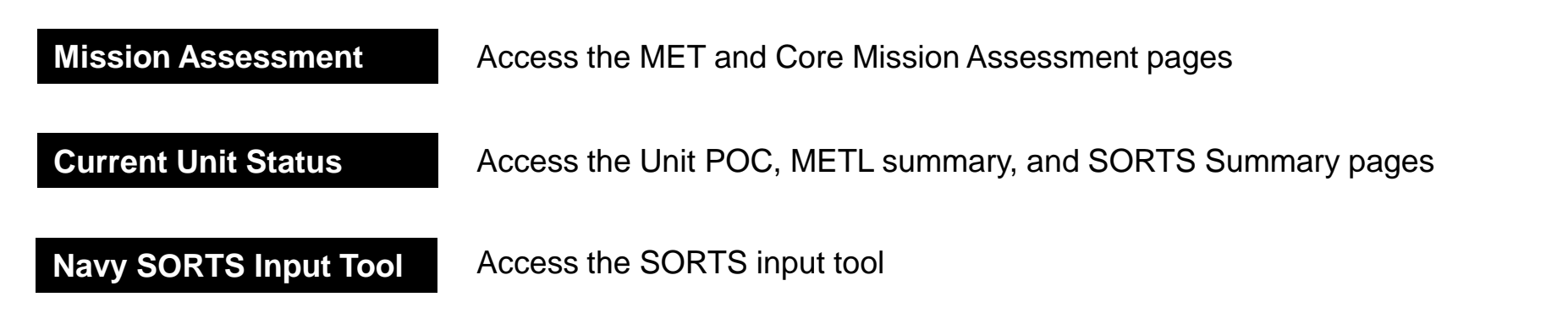

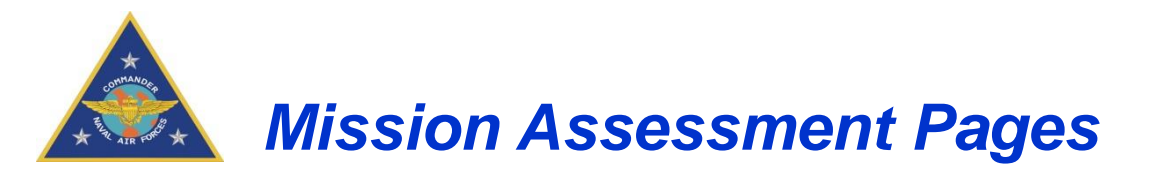

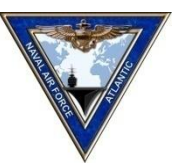

Select the Mission Assessment menu to open the mission assessment page

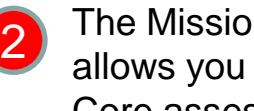

The Mission assessment page allows you to update MET and Core assessments

### **Menu Icons**

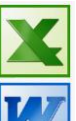

Export the page details to Excel

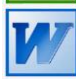

Export the page details to Word

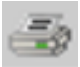

Print the page details

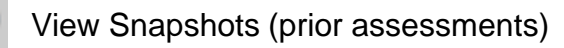

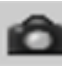

Take a snapshot

| A REAL PROPERTY AND A REAL PROPERTY AND A REAL |             |             |                    |             |  | UNCLASSIFIED # FOUO |  |
|----------------------------------------------------------------------------------------------------|-------------|-------------|--------------------|-------------|--|---------------------|--|
| Home                                                                                                    | Admin 👻     | ESORTS -    | Force Management 🕶 | Utilities 🕶 |  |                     |  |
|                                                                                                    |             | Mission Ass | essment            |             |  |                     |  |
| Information Center  Watchlist  Documents                                                                                                    | Information | Navy SORT   | 'S Input Tool      |             |  |                     |  |
| Links                                                                                                    |             |             |                    |             |  | MESSAGE             |  |
|                                                                                                    |             |             |                    |             |  |                     |  |
|                                                                                                    | -           |             |                    |             |  |                     |  |

| Mission Assessment > VFA 123 (N21412) > Overall |             |
|-------------------------------------------------|-------------|
| 🗷 💓 🍪 🔑 🏠 Mission: 🛛 Overall 💽                  |             |
|                                                 | CORE        |
| Mission Assessment                              | Y           |
| Last Approved Date                              | 21-May-2018 |
| Approved Status                                 | Approved    |
| MET                                             |             |
| NTA 1.1.1 Conduct Flight Operations             | Y           |
| NTA 2.2.1 Conduct Air Defense                   | Q           |
| NTA 3.2.1 Intercept Enemy Missiles              | Y           |
| NTA 3.4.5 Attack Surface Targets                | Y           |
| NTA 3.5.2 Drop Lots of Bombs                    | Y           |
| NTA 3.6.7 Conduct Some Warfare                  | Y           |
| NTA 6.2.1 Rescue Aircrew                        | Q           |
| NTA 6.5.4 Collect Target Information            | Y           |

#### UNCLASSIFIED SAMPLE

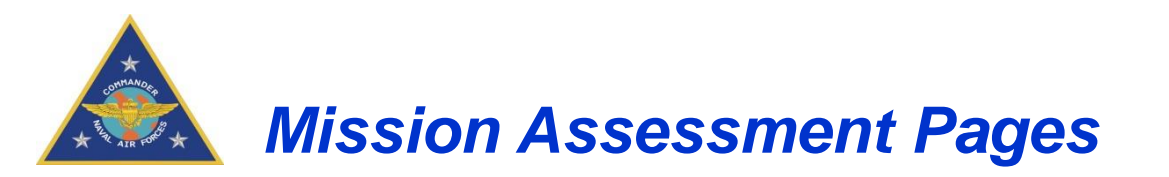

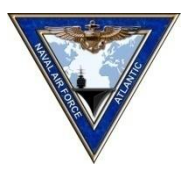

| Mission Assessment > VFA 123 (N21412) > Overall |             |                  |
|-------------------------------------------------|-------------|------------------|
| I sion: Overall                                 | CORE        |                  |
| Mission Assessment                              | Y           |                  |
| Last Approved Date                              | 21-May-2018 | - Core Assess    |
| Approved Status                                 | Approved    |                  |
| MET                                             |             |                  |
| NTA 1.1.1 Conduct Flight Operations             | Y           |                  |
| NTA 2.2.1 Conduct Air Defense                   | Q           |                  |
| NTA 3.2.1 Intercept Enemy Missiles              | Y           |                  |
| NTA 3.4.5 Attack Surface Targets                | Y           |                  |
| NTA 3.5.2 Drop Lots of Bombs                    | Y           | r IVIE I ASSESSI |
| NTA 3.6.7 Conduct Some Warfare                  | Y           |                  |
| NTA 6.2.1 Rescue Aircrew                        | Q           |                  |
| NTA 6.5.4 Collect Target Information            | Y           |                  |

UNCLASSIFIED SAMPLE

The default view for the Mission Assessment screen is the Overall view. This displays all assigned unit missions (Core in this case) and all assigned Mission Essential Tasks (METs) associated with the unit's missions. Most units will have one Core mission.

There is two ways to navigate to the MET page.

1. Use the drop down to select "CORE"

2. Click on the word "CORE"

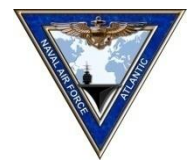

# Mission Assessment Pages - METs

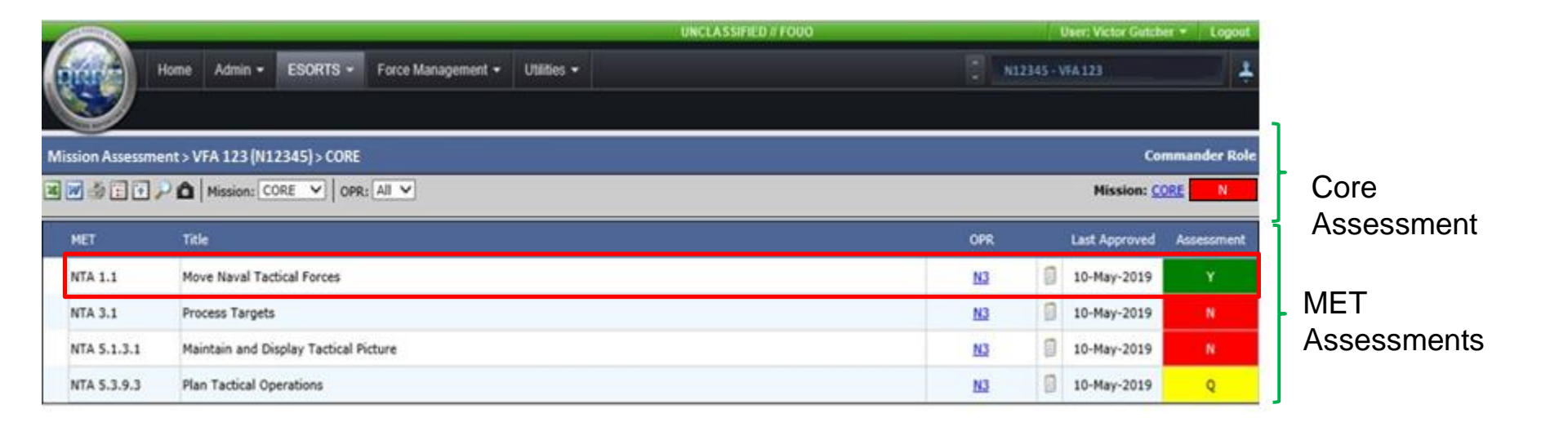

- Each MET needs to be assessed first before your Core Mission assessment can be submitted
- You can click anywhere on the MET line to edit and assess that specific MET

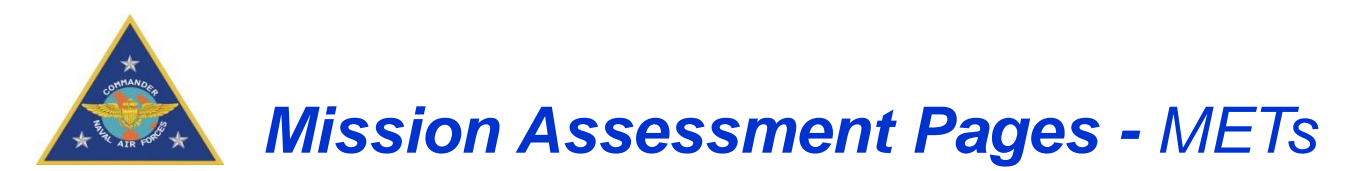

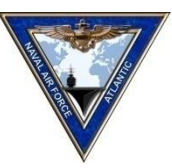

| Mission Asse                         | ssment > VFA 123                                                                                                | (N21412) > Core                                 |                                                       |                                       |                                        | Commander Role                                             |
|--------------------------------------|----------------------------------------------------------------------------------------------------|-------------------------------------------------|-------------------------------------------------------|---------------------------------------|----------------------------------------|------------------------------------------------------------|
|                                      | Mission: Core                                                                                                   | OPR: All                                        |                                                       |                                       |                                        | Mission: Core N                                            |
| MET                                  | Title                                                                                                    |                                                 |                                                       |                                       |                                        | OPR Last Approved Assessment                               |
| NTA 1.2.3                            | Conduct Operat                                                                                                  | tions                                           |                                                       |                                       |                                        | Navy Office 13 - Jun -2019 N X                             |
| Description:                         | MET description                                                                                                 |                                                 |                                                       |                                       |                                        | POC: User, Navy<br>TPA: NR<br>Mission View                 |
| Standards                            | And a lateral second second second second second second second second second second second second second second |                                                 |                                                       |                                       |                                        | Update All                                                 |
| Performance                          | e Measure                                                                                                    |                                                 |                                                       | Conditions                            | Scale Criterion Assessed Valu          | e Observed Value and Date Status Update                    |
| Aircew                               | must meet TYCO                                                                                                  | M Approved T&R matrix sta                       | indards                                               | Pe                                    | rcent >= 80% 5%                        | % Cannot Saved Saved                                       |
| Assessments<br>Standards Ba<br>Date: | s<br>ised:                                                                                                    | N<br>17-jun-2019                                | MET Assessment:<br>Date:                              | Q V<br>21-Aug-2019                    | Anticipated Change:<br>Date:           | 4                                                          |
| Comments<br>B / U<br>* Users who Co  | Paste a                                                                                                    | s Plain Text<br>ts from other sources such as M | 5 PowerPoint and MS Excel may see additional formatti | ing they did not expect (e.g. extra l | ine breaks) due to hidden formatting i | n those applications. Use the "paste as plain text" Option |
|                                      |                                                                                                    |                                                 |                                                       |                                       |                                        | Approve Save Cancel                                        |

Each MET assessment requires the following actions

- 1. Assess the MET standards (select "Update" when done)
- 2. DRRS-S provides a calculated assessment based on the standard assessments
- 3. Provide a current MET assessment (Y/Q/N)
- 4. Provide an expected MET assessment (Y/Q/N) and anticipated change data
- 5. Provide MET comments for assessments for MET assessed as Q or N
- **10** 6. Save or Approve the MET assessment when complete

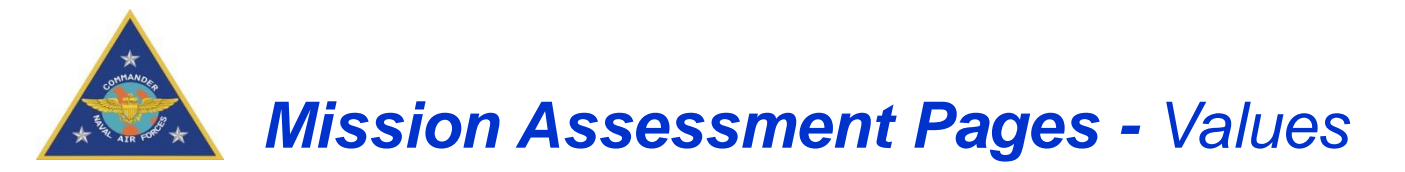

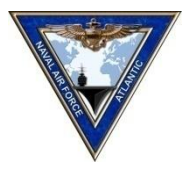

The following values are used to assess the Core and MET assessments:

| Display | Value                     | Description                                                                                                   |
|---------|---------------------------|----------------------------------------------------------------------------------------------------|
| Υ       | Yes (Green)               | The unit can successfully perform the Core or an assigned task to the prescribed standards and conditions.    |
| Q       | Qualified Yes<br>(Yellow) | The unit can accomplish the Core or all or most of the task to standard under most conditions.                |
| Ν       | No (Red)                  | The unit cannot perform the Core or an assigned task to the prescribed standards and conditions at this time. |
|         | Not Assessed<br>(striped) | The Core or task has not yet been assessed                                                                    |
| Q*      | Draft Assessment<br>(*)   | The assessment has been completed in draft awaiting final approval by the unit commander.                     |

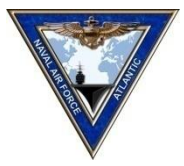

# Mission Assessment Pages - CORE

| Mission Asse                         | ssment > VFA 123 (N214) | 12) > Core                          |                                            |                                                     |                                      | Comma ider Role                                    |
|--------------------------------------|-------------------------|-------------------------------------|--------------------------------------------|-----------------------------------------------------|--------------------------------------|----------------------------------------------------|
| <b>X</b> W                           | Mission: Core           | OPR: All                            |                                            |                                                     |                                      | Mission: Core                                      |
| MET                                  | Title                   |                                     |                                            |                                                     |                                      | OPR Last Approved Assussment                       |
| NTA 1.2.3                            | Conduct Operations      |                                     |                                            |                                                     |                                      | Navy Office 13 - Jun -2019 N X                     |
| Description:                         | MET description         |                                     |                                            |                                                     |                                      | POC: User, Navy<br>TPA: NR<br>Mission View         |
| Standards                            |                         |                                     |                                            |                                                     |                                      | Update All                                         |
| Performance                          | ce Measure              |                                     |                                            | Conditions Scale                                    | Criterion Assessed Value Obs         | erved Value and Date Status Update                 |
| Aircew                               | must meet TYCOM Appr    | oved T&R matrix standa              | ds                                         | Percent                                             | >=80%                                | % Cannot Saved                                     |
| Assessments<br>Standards Ba<br>Date: | s<br>ased:              | N<br>17-Jun-2019                    | MET Assessment:<br>Date:                   | Q V<br>21-Aur-2019                                  | Anticipated Change:<br>Date:         |                                                    |
| Comments<br>B / U<br>E Users who Co  | Paste as Plain          | Text<br>ther sources such as MS Pow | erPoint and MS Excel may see additional fo | rmatting they did not expect (e.g. extra line break | s) due to hidden formatting in those | applications. Use the "paste as plain text" Option |
|                                      |                         |                                     |                                            |                                                     |                                      | Approve Save Cancel                                |

Access the Core Assessment pages from the MET assessment page by clicking on the Core Assessment (not the word "Core").

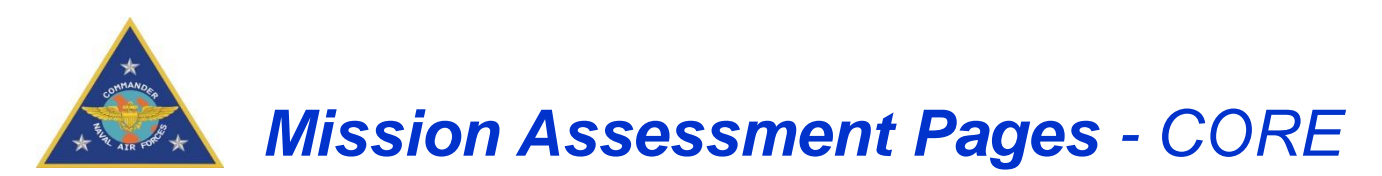

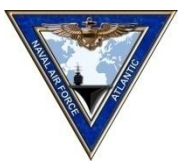

| New Rating:                                                                                                    | Next Rating:                                                                                         |  |  |  |  |
|----------------------------------------------------------------------------------------------------|----------------------------------------------------------------------------------------------------|--|--|--|--|
| • Yes                                                                                                    | ○ Yes                                                                                                |  |  |  |  |
| If the majority (51 percent) of the METs are<br>assessed as "Qualified Yes," then the overal                                                                                                    | e assessed as "Yes" and the remaining METs are<br>Il mission assessment should be "Yes."             |  |  |  |  |
| • Qualified Yes                                                                                                    | Qualified Yes                                                                                        |  |  |  |  |
| If the majority (51 percent) of the METs are<br>METs are assessed as "Yes," then the overa                                                                                                    | e assessed as "Qualified Yes" and the remaining<br>Ill mission assessment should be "Qualified Yes." |  |  |  |  |
| ○ No                                                                                                    | ○ No                                                                                                 |  |  |  |  |
| If any of the tasks are assessed as "No," then the commander must make a judgment as to whether the mission objectives can still be accomplished. If the commander makes a subjective upgrade for an overall mission assessment to anything other than "No," the commander should clearly explain how the plan will be accomplished despite the inability to accomplish the MET and any mitigation actions that will be taken. |                                                                                                    |  |  |  |  |
| Est. Change Date: 28-Apr-2019                                                                                                    | View METL Comments                                                                                   |  |  |  |  |
| Comments:                                                                                                    |                                                                                                    |  |  |  |  |
| Overall Personnel                                                                                                    | <b>B</b> I <u>U</u> 🧷 🗌 Paste as plain text                                                          |  |  |  |  |

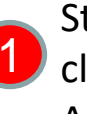

Start the Core assessment by Clicking on the "Add New" Assessment" link

Note: You can't edit the Core assessment from this page. You must select "Add New Assessment"

Equipment Supply Training Ordnance StaffSupportingTasks SubordinateUnitSupportingTasks CommandLinkedSupportingTasks Infrastructure Other

may see additional formatting they did not expect (e.g. extra line breaks) due to hidden

\*Users who copy/paste comments from other sources such as MS PowerPoint and MS Excel

formatting in those applications. Use the "paste as plain text" option to remove this unseen formatting. Test Mission Comments

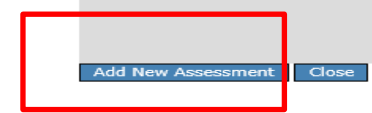

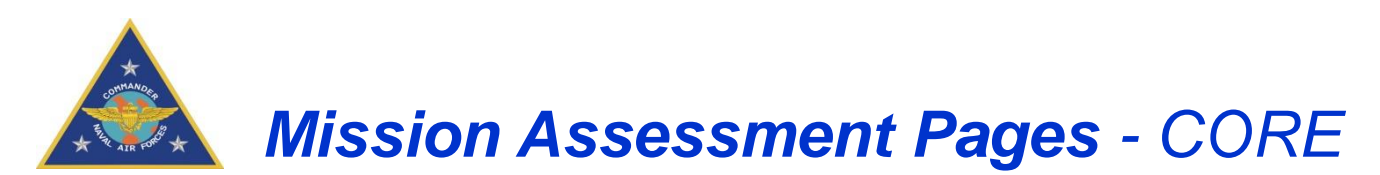

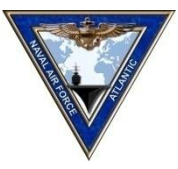

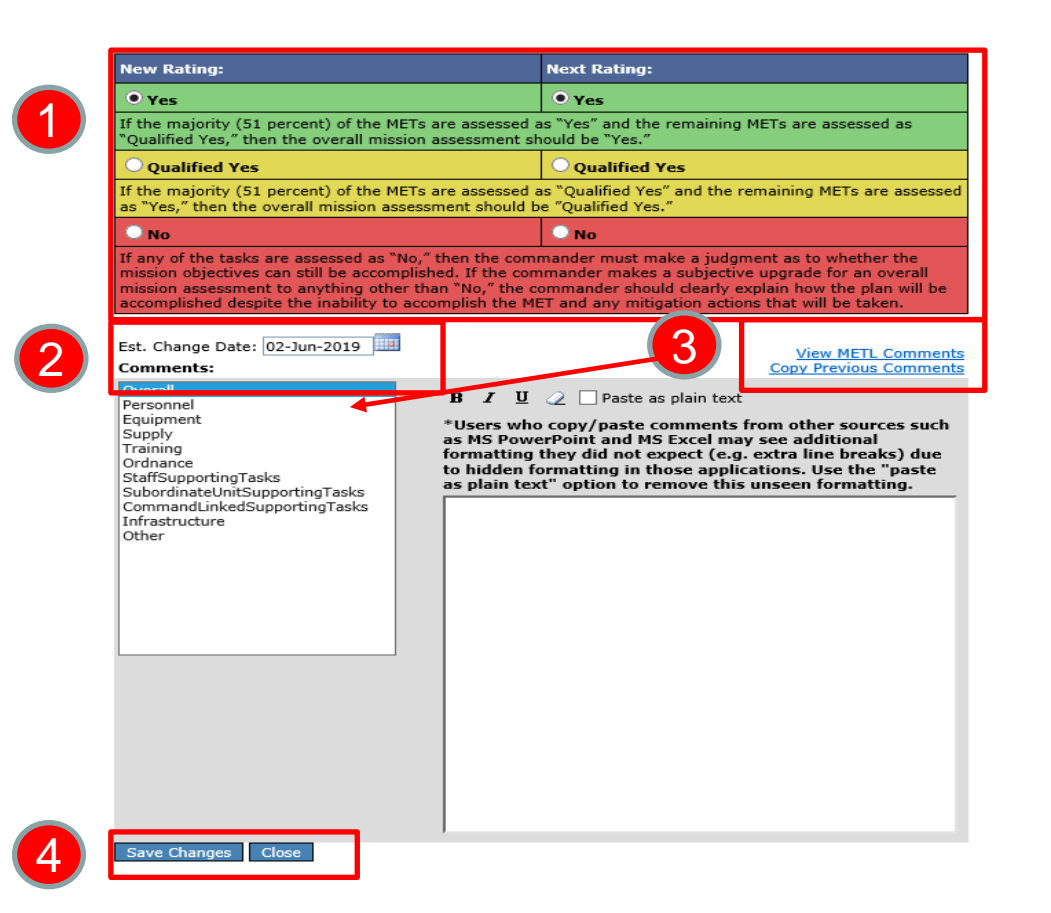

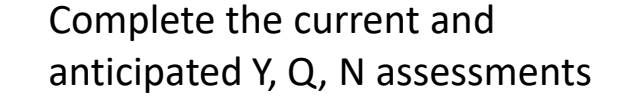

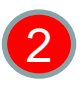

3

- Complete the anticipated change date
- You can copy your existing comments or type new comments by selecting the resource area from the left selection box
- 4

Save when complete. The save button just saves the draft Core assessment.

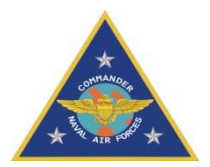

## **Mission Assessment Pages - CORE**

/iew METL Comments

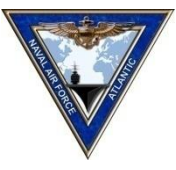

| Mission: CORE                                                                                                    | DRAFT                                                                                                    |
|----------------------------------------------------------------------------------------------------|----------------------------------------------------------------------------------------------------|
| New Rating:                                                                                                    | Next Rating:                                                                                                    |
| • Yes                                                                                                    | • Yes                                                                                                    |
| If the majority (51 percent) of the METs are assessed a<br>"Qualified Yes," then the overall mission assessment sh                                                                                                    | as "Yes" and the remaining METs are assessed as<br>rould be "Yes."                                                                                                    |
| O Qualified Yes                                                                                                    | O Qualified Yes                                                                                                    |
| If the majority (51 percent) of the METs are assessed a<br>as "Yes," then the overall mission assessment should b                                                                                                    | s "Qualified Yes" and the remaining METs are assessed<br>e "Qualified Yes."                                                                                                    |
| ○ No                                                                                                    | No No                                                                                                    |
| If any of the tasks are assessed as "No," then the commission objectives can still be accomplished. If the commission assessment to anything other than "No," the caccomplished despite the inability to accomplish the MB | mander must make a judgment as to whether the<br>mander makes a subjective upgrade for an overall<br>ommander should clearly explain how the plan will be<br>ET and any mitigation actions that will be taken. |

Est. Change Date: 09-Jun-2019

#### Comments:

| Overall                        |
|--------------------------------|
| Personnel                      |
| Equipment                      |
| Supply                         |
| Training                       |
| Ordnance                       |
| StaffSupportingTasks           |
| SubordinateUnitSupportingTasks |
| CommandLinkedSupportingTasks   |
| Infrastructure                 |
| Other                          |

B I U Q Paste as plain text

\*Users who copy/paste comments from other sources such as MS PowerPoint and MS Excel may see additional formatting they did not expect (e.g. extra line breaks) due to hidden formatting in those applications. Use the "paste as plain text" option to remove this unseen formatting.

Select "View MFTL Comments" to view the entire DRRS-S report and export to Word. The report includes assessments and remarks for CO review.

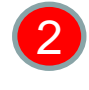

The next view will have an Approve option.

Select "Approve" when the Core assessment has been reviewed and approved by the unit commander.

Note: At this point, the DRRS-S part of the assessment is complete. You still must update the Unit Status page and complete the SORTS part of the assessment.

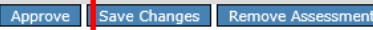

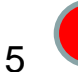

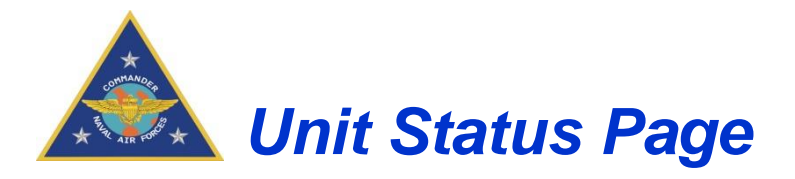

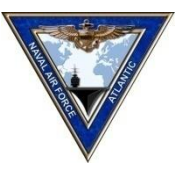

### Enter or update the Point of Contact information

|                     |                    |              |                    |             |   |   | UNCLASSIFIED // FOUO |
|---------------------|--------------------|--------------|--------------------|-------------|---|---|----------------------|
| Home                | Admin 👻            | ESORTS -     | Force Management 👻 | Utilities 🕶 |   |   |                      |
|                     |                    | Mission Asse | ssment             |             |   |   |                      |
| Linformation Center |                    | Current Unit | Status             |             |   |   |                      |
| Watchlist           | Informatic Navy SC | Navy SORT:   | S Input Tool       | _           | _ | _ |                      |
| Documents           | Search:            |              |                    |             |   |   | MESSAGE              |
| Links               |                    |              |                    |             |   |   | ML SANGL             |
|                     |                    |              |                    |             |   |   |                      |
|                     |                    |              |                    |             |   |   |                      |
|                     |                    |              |                    |             |   |   |                      |

### Select the Current Unit Status menu to open the Unit Summary Details page

| $\mathbf{O}$ |  |
|--------------|--|
| <u> </u>     |  |
|              |  |

| Unit Summary Det  | ails  | <b>&gt;</b> |
|-------------------|-------|-------------|
| Unit Commander:   |       |             |
| Point of Contact: |       |             |
| NIPR E-Mail:      | DSN:  |             |
| SIPR E-Mail:      | Сомм: |             |
| METL Preview      |       | <b>&gt;</b> |
| SORTS             |       | <b>&gt;</b> |
| Availability      |       | ≥           |

### **Unit Summary Details**

- Add/update Unit Commander
  name
- Add/Update the unit POC for the DRRS-S assessment (normally OPS or AOPS Officer).
- Add /Update the email and work numbers. DSN format requires a 3 digit prefix (312- US).
- METL and SORTS summary pages
- Shows Activity and location data UNCLASSIFIED

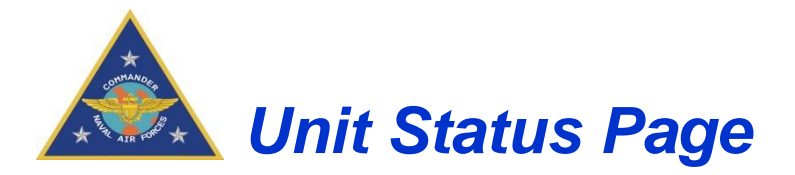

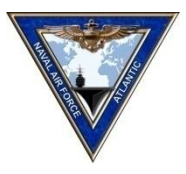

| Unit Summary Det                                     | tails                      |                          |                   |                        |          |       | $\land$      |                              |
|------------------------------------------------------|----------------------------|--------------------------|-------------------|------------------------|----------|-------|--------------|------------------------------|
| Unit Commander:                                      | CDR W T Doo                | or                       |                   |                        |          |       |              |                              |
| Point of Contact:                                    | LCDR Don Sr                | nith                     |                   |                        |          |       |              | Unit POC Data                |
| NIPR E-Mail:                                         | don.smith@na               | avy.mil                  | DSN:              | 312-8                  | 35-8243  |       |              |                              |
| SIPR E-Mail:                                         | don.smith@na               | avy.smil.m               | il сомм           | : 757-8                | 35-8243  |       |              | J                            |
| METL Preview                                         |                            |                          |                   |                        |          |       | $\diamond$   |                              |
|                                                      | Core                       |                          |                   |                        |          |       |              | - METL Summary               |
| Unit Name (UIC)                                      | Q                          |                          |                   |                        |          |       |              |                              |
| SORTS                                                |                            |                          |                   |                        |          |       | $\land$      | SORTS Summary, click on      |
|                                                      | Overall                    | Personnel                | Equipment         | Eqpt Cond              | Training | PCTEF |              | the magnifying glass for the |
| Unit Name (UIC)                                      | 3                          | 3                        | 1                 | 1                      | 3        | 1     | $\mathbf{P}$ | full SORTS report            |
| Availability                                         |                            |                          |                   |                        |          |       |              | ]                            |
| Assigned: US N<br>Apportioned: N/A<br>Activity: INPC | lavy Home<br>Currer<br>DRT | Location:<br>at Location | VA, NS<br>: VA NS | S Norfolk<br>S Norfolk |          |       |              | Unit assignment data         |

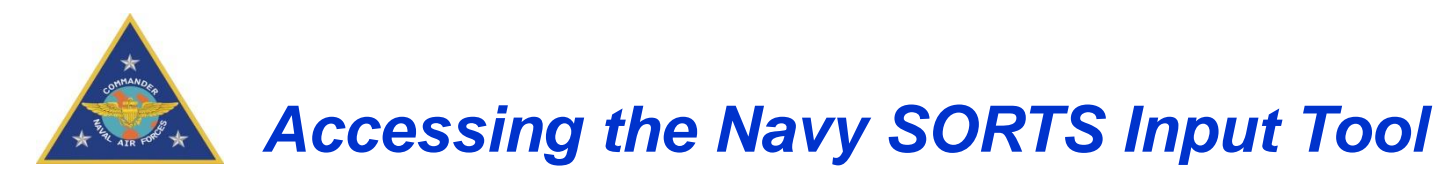

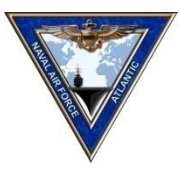

|                                                 |             | Mission Assessment    |         |
|-------------------------------------------------|-------------|-----------------------|---------|
| Information Center  Watchlist  Documents  Links |             | Current Unit Status   |         |
|                                                 | Information | Navy SORTS Input Tool |         |
|                                                 | Search:     |                       |         |
|                                                 |             |                       | MESSAGE |
|                                                 |             |                       |         |

Select the Navy SORTS Input Tool menu to open the SORTS data entry page

Refer to the Squadron or CVN Navy SORTS Input Tool (NSIT) presentations for the details on updating SORTS data.

When Complete, click on the "Submit" button to update DRRS-S with your SORTS data.

Note: SORTS data updates are required every time the unit is required to update DRRS-S

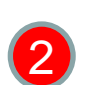

| Contract and a second second                                                                                                |                                       | (1999) (1999)        |                      |                | T was assured |     |
|----------------------------------------------------------------------------------------------------|---------------------------------------|----------------------|----------------------|----------------|---------------|-----|
| See Hard See                                                                                                    |                                       |                      |                      |                |               |     |
| VALUES (NUESALS)                                                                                                    |                                       |                      |                      | (1200 C        |               | 1   |
|                                                                                                    |                                       | Adult-Online         |                      |                |               |     |
| C sectore                                                                                                    | · · · · · · · · · · · · · · · · · · · |                      | · O among account of | CHOOSE .       |               | - 2 |
| - Overall                                                                                                    | 0                                     |                      | Percent Official     |                |               |     |
|                                                                                                    | 9                                     |                      |                      |                |               |     |
| Paperint                                                                                                    |                                       |                      | Peart Leafor         |                |               |     |
| (0, 0, <del>0</del> , 0) 🗢 🚥 a second                                                                                       | Norwinson with a straight             |                      |                      |                |               |     |
| Eaverters .                                                                                                    |                                       | * une no. 1 . 7 * mm | mater annual (mile   |                |               |     |
| (* 😑 * * 🗢 ***********                                                                                                    | see 1                                 |                      | CHEH \$90 Selwise    |                |               |     |
| Seeth                                                                                                    | terreture terreture                   | Sant San Sectores    |                      |                |               |     |
| Training<br>The contract of the contract of the contract of the contract of the contract of the contract of the contract of | Canada and a Canada                   | a antico antico      | CONTRACTOR NAME AND  | erentes in *   |               |     |
| OrEvery                                                                                                    |                                       |                      | enumel Strength      |                |               |     |
|                                                                                                    |                                       | Hill Contra Mil 0    | Subarbs 4            | Antonia Anguer |               |     |
| to a the second                                                                                                    | in sense and                          | ni ' ann ma' 0       | A                    | -              | 1 1 1         |     |
|                                                                                                    |                                       |                      | Contraction of the   |                |               |     |

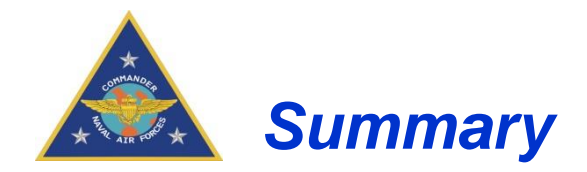

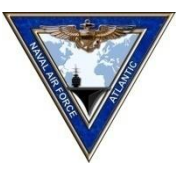

This concludes the DRRS-S Software Tutorial. This tutorial covered information on requesting accounts, account permissions, screen overview, making assessments, and approving assessments. Now you should have a basic understanding of the functionality of the DRRS-S Assessment module.

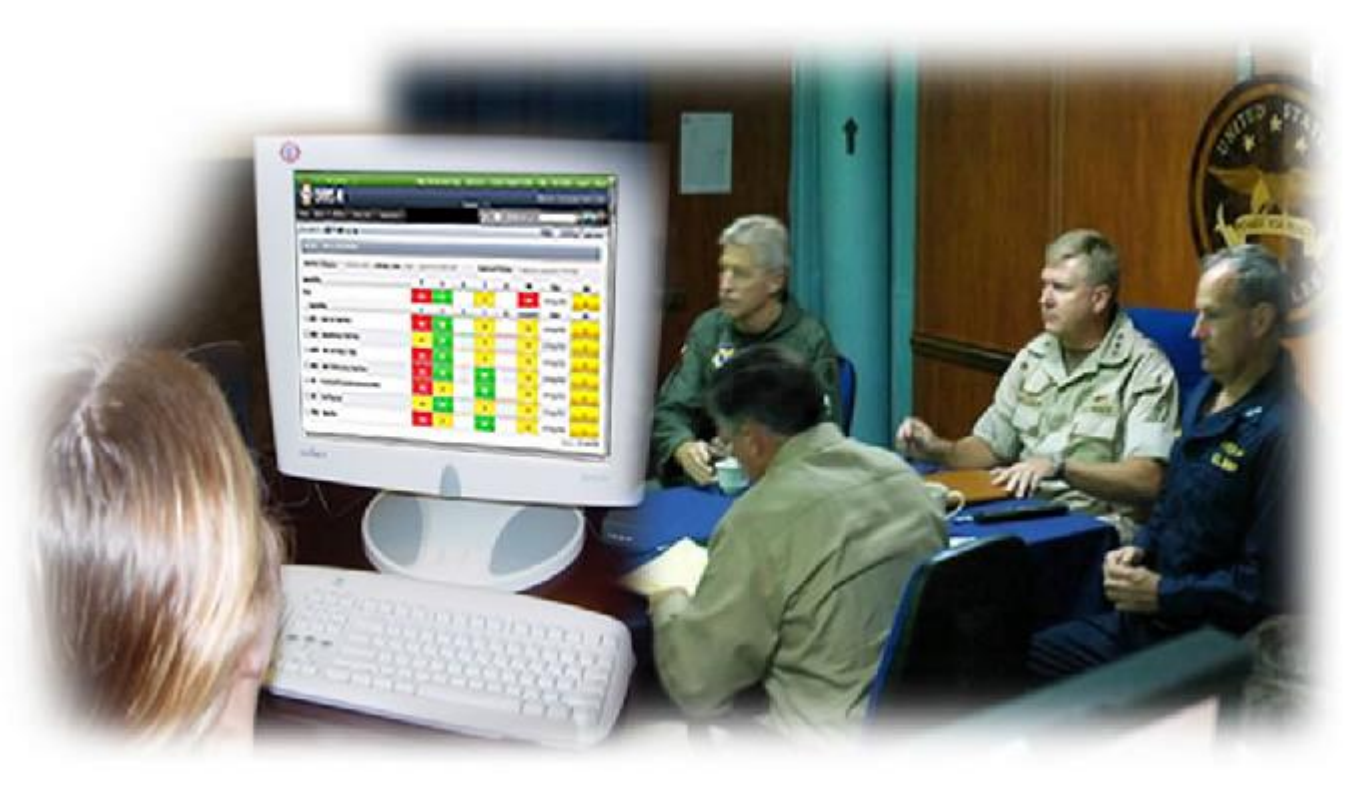

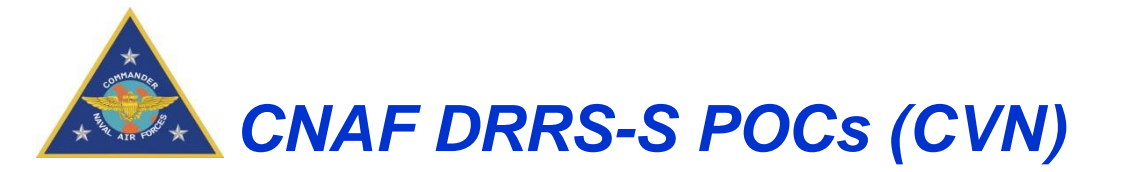

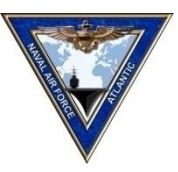

CDR David "Lanezies" Lane DRRS-S Program Manager 757-836-8244

Mr John Olanowski Personnel 757-836-9936 Mr Tom Worthen MFOM/CASREPS 619-545-5276 CWO3 Freddie Soto METL/CV-SHARP PM 619-545-0791

Mr Bill Glenn Ordnance 757-836-8261

### **Contractor Support Leads**

CNAL Support Mr. Chris Soler 757-836-8243 Mr. John Bryson 757-836-8242 CNAL\_NFLT\_N40\_T&R@navy.mil CNAP Support Mr. Derek Teachout 619-767-7745 Mr. Nicholas Ryan 619-545-4349 CNAP\_T&R@navy.(smil.)mil

### **DRRS-S Account servicing & Technical Support**

Navy Readiness Support Center (NRSC) U.S. Fleet Forces 757-836-6365 nrre@navy.(smil).mil

UNCLASSIFIED

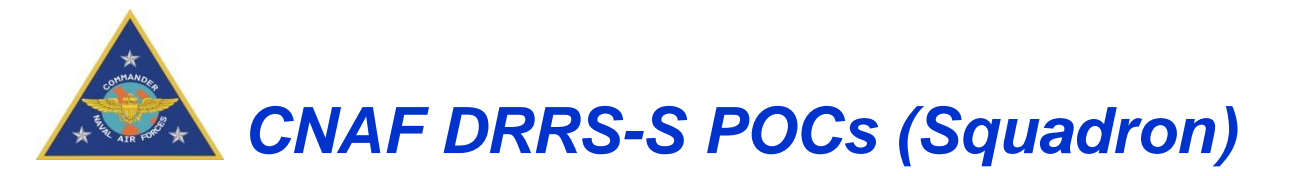

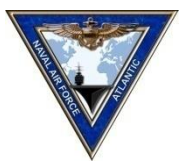

CDR David "Lanezies" Lane DRRS-S Program Manager 757-836-8244

> Mr. Timothy Leonard T&R / SHARP PM 619-767-7748

### **Contractor Support Leads**

CNAL Support Mr. Chris Soler 757-836-8243 Mr. John Bryson 757-836-8242 CNAL\_NFLT\_N40\_T&R@navy.mil CNAP Support Mr. Derek Teachout 619-767-7745 Mr. Nicholas Ryan 619-545-4349 CNAP\_T&R@navy.(smil.)mil

DRRS-S Account servicing & Technical Support

Navy Readiness Support Center (NRSC) U.S. Fleet Forces 757-836-6365 nrre@navy.(smil).mil